作为虚拟货币行业的人,我们经常会谈到电报的中国语言,有很多细节需要注意。 你懂中文电报吗?今天就让边肖告诉你吧!

电报官方没'不提供简体中文,不熟悉Telegram的用户也不会'我 不知道如何使用它,所以一些好心人提供了中文和建立电报的方法'的语言 不同。。让'下面教你如何在电报客户端设置简体中文:

1。加入电报中文频道:

简体中文:

繁体中文:

•

2。找到要设置简体中文语言的客户端内容。以Windows客户端为例:

3。Right-click"lang-desktop.strings"tosavethelang-desktop.stringfiletolocal xy002,xy001.Enterthe"Settings"settinginterface.按键盘序列中的loadlang,然后打开lang-desktop.strings文件重新启动。

重启后是简体中文界面。需要注意的是,如果你的Telegram客户端版本太旧,你可以'不要使用新的简化语言文件,所以要小心。

其他电报客户端根据通道方式设置简体语言。

telegram是国外流行的加密聊天软件,和其他海外密钥一样。它的语言是英语,那 么如何设置中文版的Telegram呢?让'让我们一起来看看吧。

1。首先,要让软件Telegram查找Android的中文语言,请单击文件图标开始下载。

2。下载完成后,点击右边的三个点,选择应用本地化文件。

3。在语言设置中找到:简体中文(自定义),选择中文。

4。回到电报界面,已经变成中文界面。

那'这是关于如何设置中文版的电报。

telegram进入软件后点击顶部箭头所指的符号设置中文,在搜索框输入@后输入zh\_CN。。当然也可以直接输入zh\_CN,不输入@,点击搜索进入第一组,进入后点击蓝色下载符号。

此时图标变成一个外面带圆圈的黑X,就是下载进度条。,等它下载完,点开三个 点,在菜单里选择应用,然后看到简体中文的选择。如果没有,重复第四步和第五 步,在菜单上的文本变成中文后,单击箭头返回。点开软件头像,看到此时已经全 部变成了中文。

1。进入软件后,点击顶部箭头所指的符号。

2。在搜索框@后输入zh\_CN。当然不输入@直接输入zh\_CN也是可以的。

3。点击搜索进入第一组,进入后点击蓝色下载符号。

4。这时图标变成一个外面带圈的黑X,就是下载进度条。下载后,点击三个点。

5。在菜单中选择应用,然后可以看到选择了简体中文。如果没有,那么重复第四步和第五步。

6。菜单上的所有单词都变成中文后,点击箭头返回。

telegram中设置中文的方法:点开软件头像,看到此时已经全部变成了中文。

方法一:

1。进入软件后,点击顶部箭头所指的符号。

2。进入搜索界面。

3。在搜索框@后输入zh\_CN。当然也可以直接输入zh\_CN。,你不'不需要输入@。

4。点击搜索到的组进入。

5。进入后点击蓝色下载符号即可。

方法二:

1。首先,打开电报,点击右上角的搜索图标。,搜索&quotzh\_CN&quot。

2。然后点击打开&quot简体中文&quot弹出窗口中的选项。

3。然后点击下载&quotAndroid&quot在弹出的窗口中,然后点击打开右上角的三个点。

4。然后单击打开弹出窗口中的应用选项,然后单击选择&quot简体中文&quot。

相信在小编介绍了中国语言和电报的中文之后,你对电报中国的语言有了更透彻的 理解。感谢大家的支持和关注!